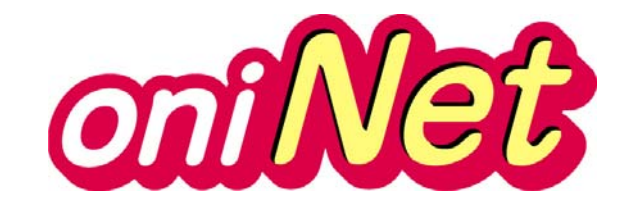

# セットアップマニュアル (IP自動取得)

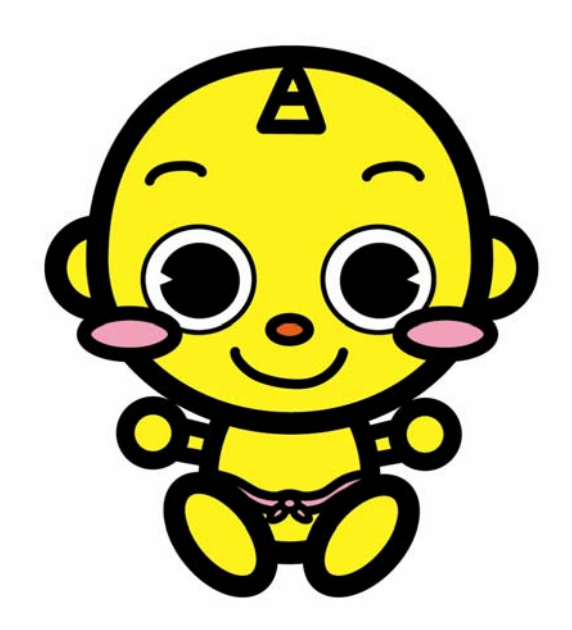

# 岡山ネットワーク株式会社

## もくじ

| ご利用までの流れ                                     | 1                                    |
|----------------------------------------------|--------------------------------------|
| 宅内配線                                         | 2                                    |
| 安全にご利用いだだくために                                | 2                                    |
| 接続の設定<br>①Windows8 接続設定                      | 3                                    |
| ②Windows7 接続設定                               | 4                                    |
| ③WindowsVista接続設定                            | 5                                    |
| ④WindowsXP 接続設定                              | 6                                    |
| ⑤Macintosh OS X 接続設定                         | 8                                    |
| 電子メールの設定 Windows 編                           |                                      |
| <ol> <li>Windows8・7 メール設定</li></ol>          | 9<br>9<br>11<br>13<br>15<br>16<br>19 |
| 電子メールの設定 Macintosh 編                         |                                      |
| Macintosh OS Xメール設定                          | 22                                   |
| oniNet ホームページ                                |                                      |
| ・oniNet ホームページ利用規約                           | 24                                   |
| ・ホームページ作成と公開の流れ                              | 25                                   |
| <ul> <li>・CGIカウンター設置方法(Cookie 利用時)</li></ul> | 26                                   |
| <ul> <li>・CGIカウンター設置方法(Cookie 未利用)</li></ul> | 27                                   |
| ・掲示板設置方法                                     | 28                                   |
| ・FORM MAIL 設置方法                              | 29                                   |

#### 注意 ルータ機器をご利用のお客様

本書は、パソコンとケーブルモデムを直接接続する場合の方法をご案内しております。
基本的な設定は同様ですが、ルータ機器をご利用の場合は、メーカーや機種等により設定方法が異なりますので具体的な設定等は、各メーカーや販売店にご相談ください。

### ご利用までの流れ

OSごとに手順が異なります。 以下をご参考に設定を行ってください。

### Windows8 の場合

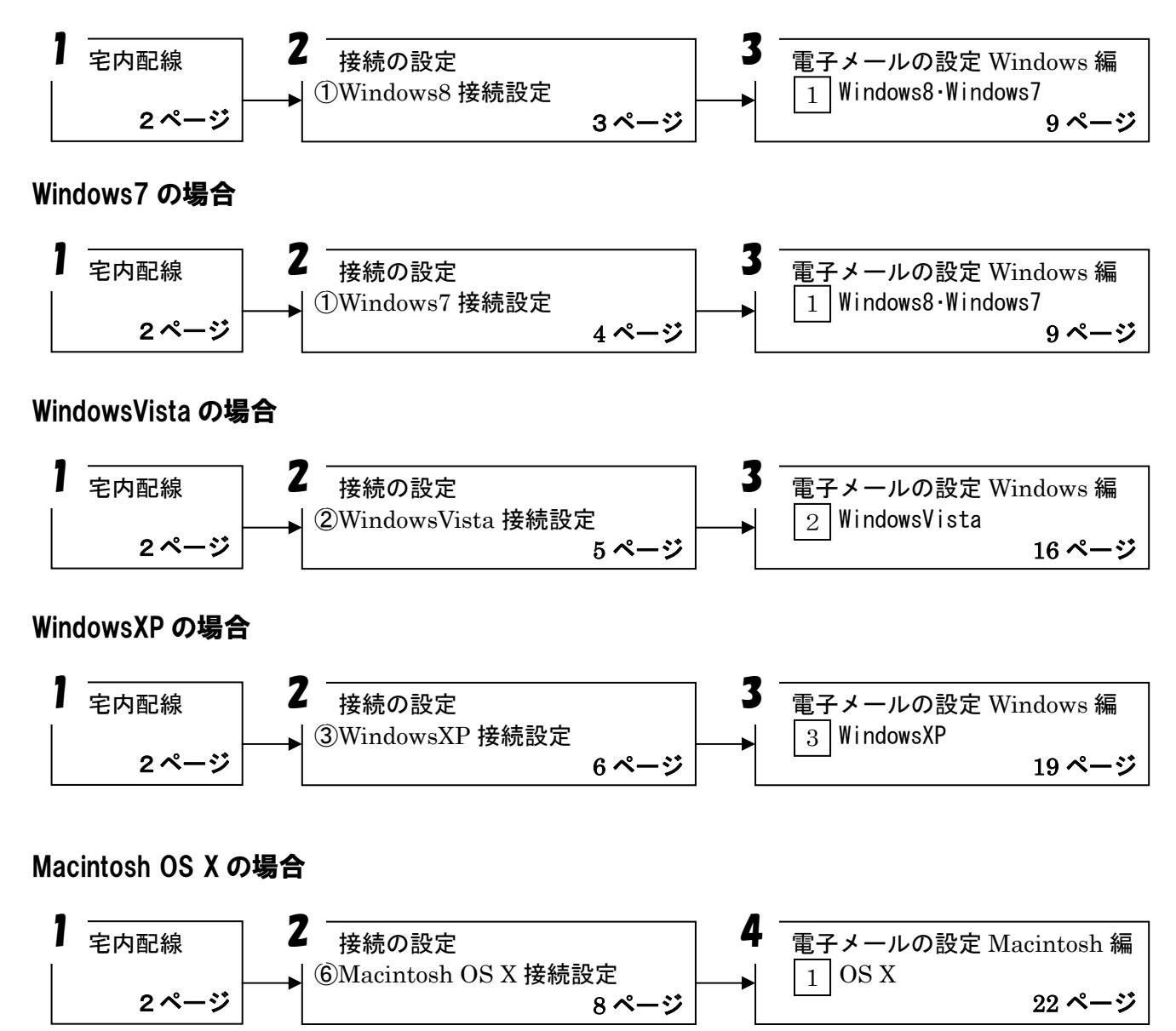

#### ◆配線

屋外からの引き込み線は、ケーブルモデムに接続されています。 ケーブルモデムとパソコンを LAN ケーブルで接続してください。

- ※LAN 機能を備えていないパソコンの場合は、LAN カードをご用意いただく必要があります。 詳しくは、パソコンに付属されている説明書をご確認ください。
- ※ブロードバンドルータをご利用の場合は、ケーブルモデム⇒ルータ⇒パソコンの順に LAN ケーブル で接続してください。

ワイヤレスルータをご利用で、無線接続をされる場合は、ケーブルモデム⇒ルータの順に接続して いただき、ルータとパソコンの無線接続設定は、ルータに付属されている説明書をご確認ください。

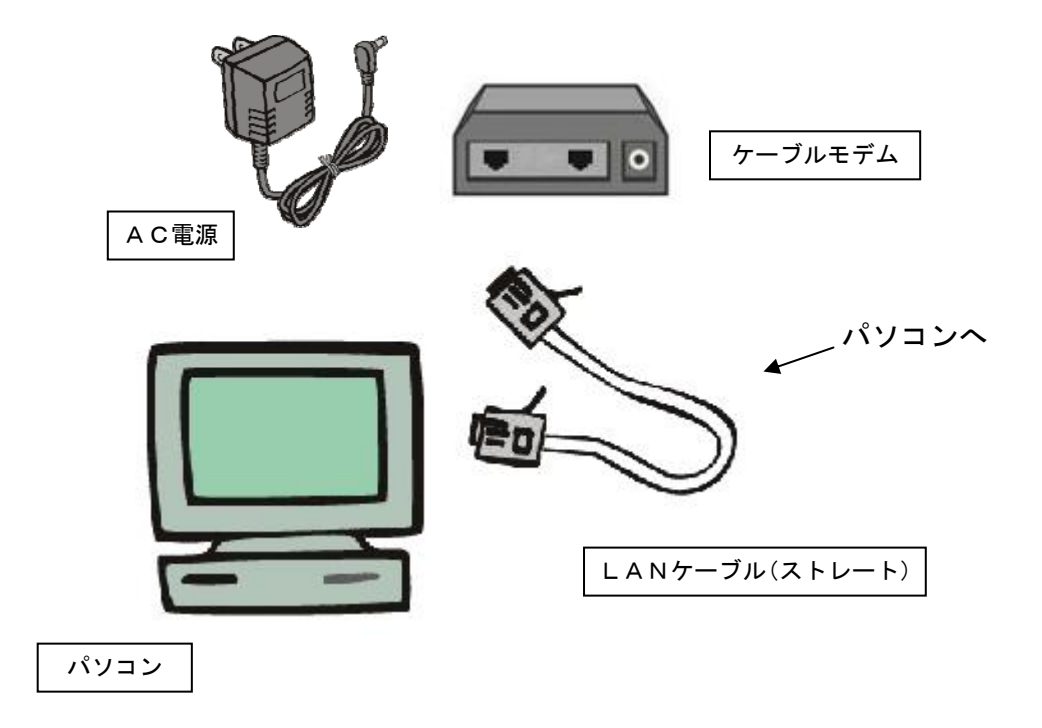

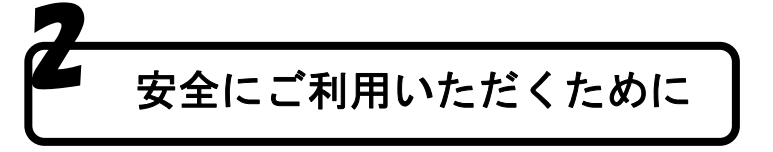

◆ウィルス対策ソフトをインストールしてご利用ください。

安全に oniNet をご利用いただくために、ウィルス対策ソフトのご利用をお願いしています。 標準でパソコンにインストールされているものもありますが、ご利用いただくには、設定が必要な場 合があります。詳しくはパソコンに付属されている説明書をご確認ください。

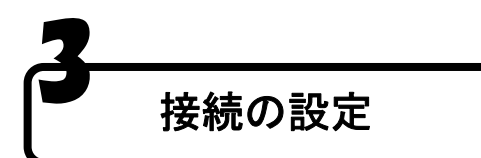

#### ① Windows8 接続設定

※ケーブルモデムまたはルータとパソコンを LAN ケーブルで接続している場合は、初期設定のままでインターネットに接続され ます。インターネットが閲覧できない場合は以下をご確認の上、問題が無ければ次の手順に進んでください。 ①パソコンに LAN ケーブルはささっているか。 ②モデムの電源は入っているか。 ③モデムから LAN ケーブルは抜けていないか。

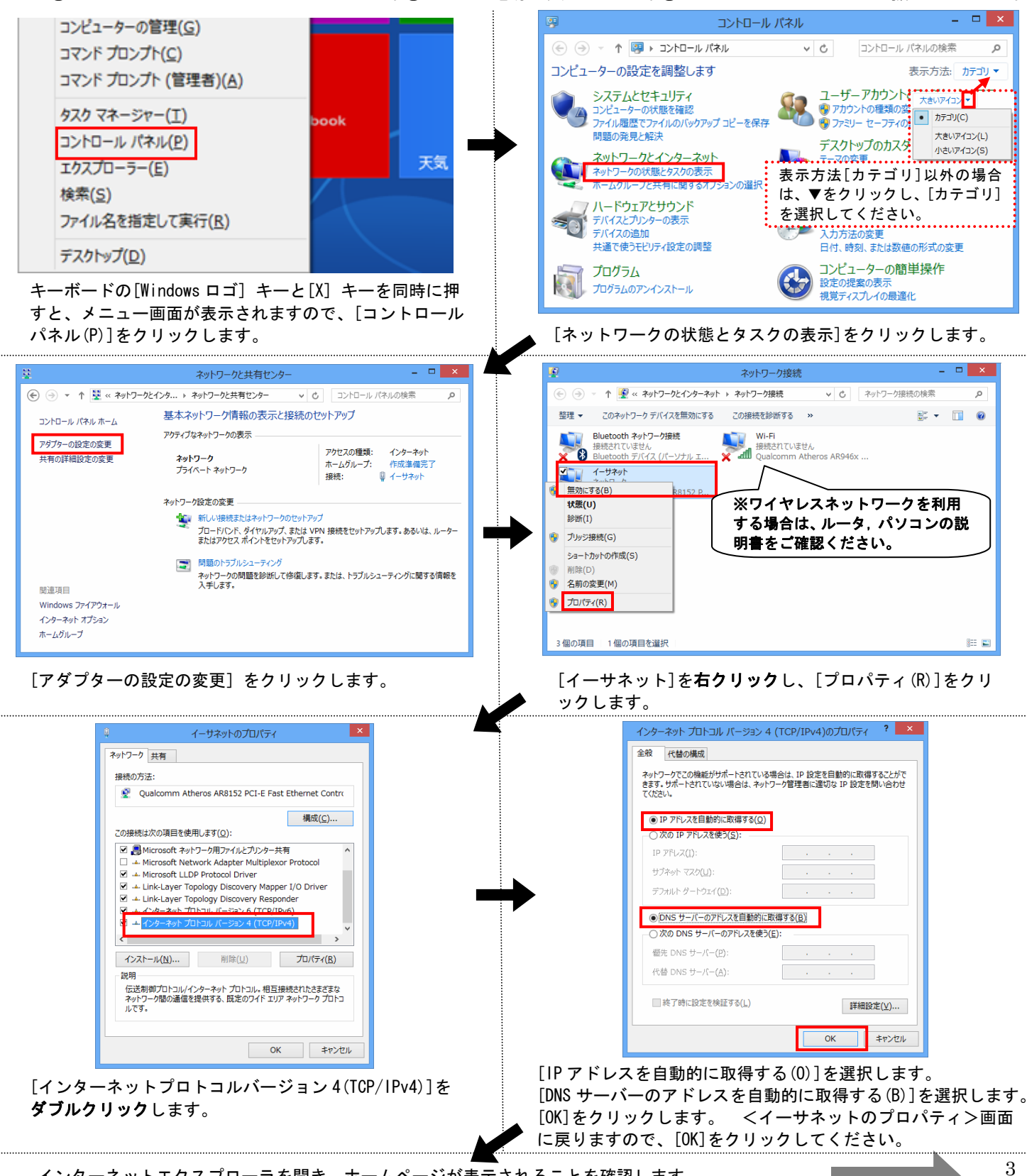

#### ② Windows7 接続設定

※ケーブルモデムまたはルータとパソコンを LAN ケーブルで接続している場合は、初期設定のままでインターネットに接続され ます。インターネットが閲覧できない場合は以下をご確認の上、問題が無ければ次の手順に進んでください。 ①パソコンに LAN ケーブルはささっているか。②モデムの電源は入っているか。③モデムから LAN ケーブルは抜けていないか。

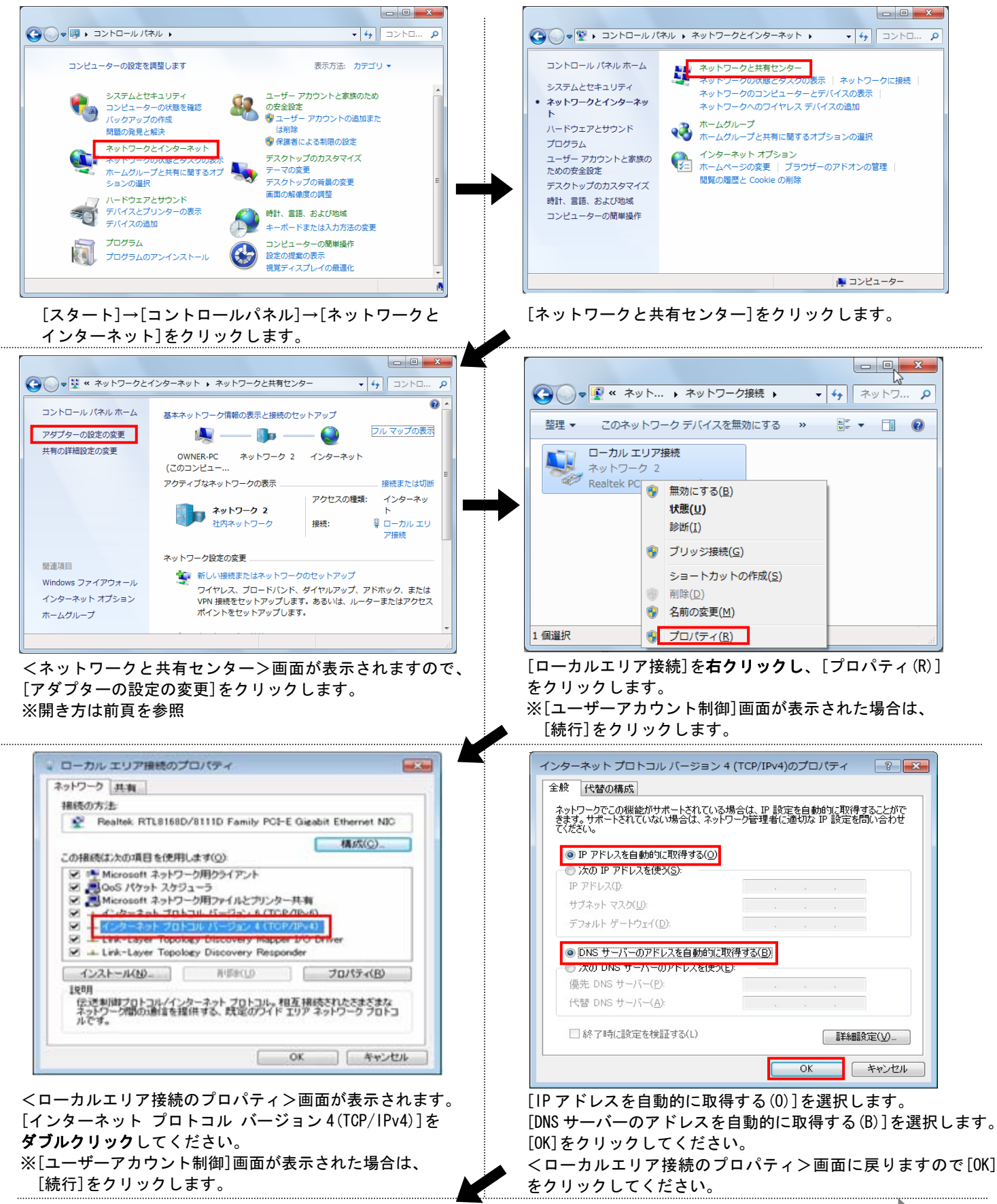

インターネットエクスプローラを開き、ホームページが表示されることを確認します。

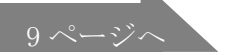

4

#### ③ WindowsVista 接続設定

#### ※ケーブルモデムまたはルータとパソコンを LAN ケーブルで接続している場合は、初期設定のままでインターネットに接続され ます。インターネットが閲覧できない場合は以下をご確認の上、問題が無ければ次の手順に進んでください。 ①パソコンに LAN ケーブルはささっているか。②モデムの電源は入っているか。③モデムから LAN ケーブルは抜けていないか。

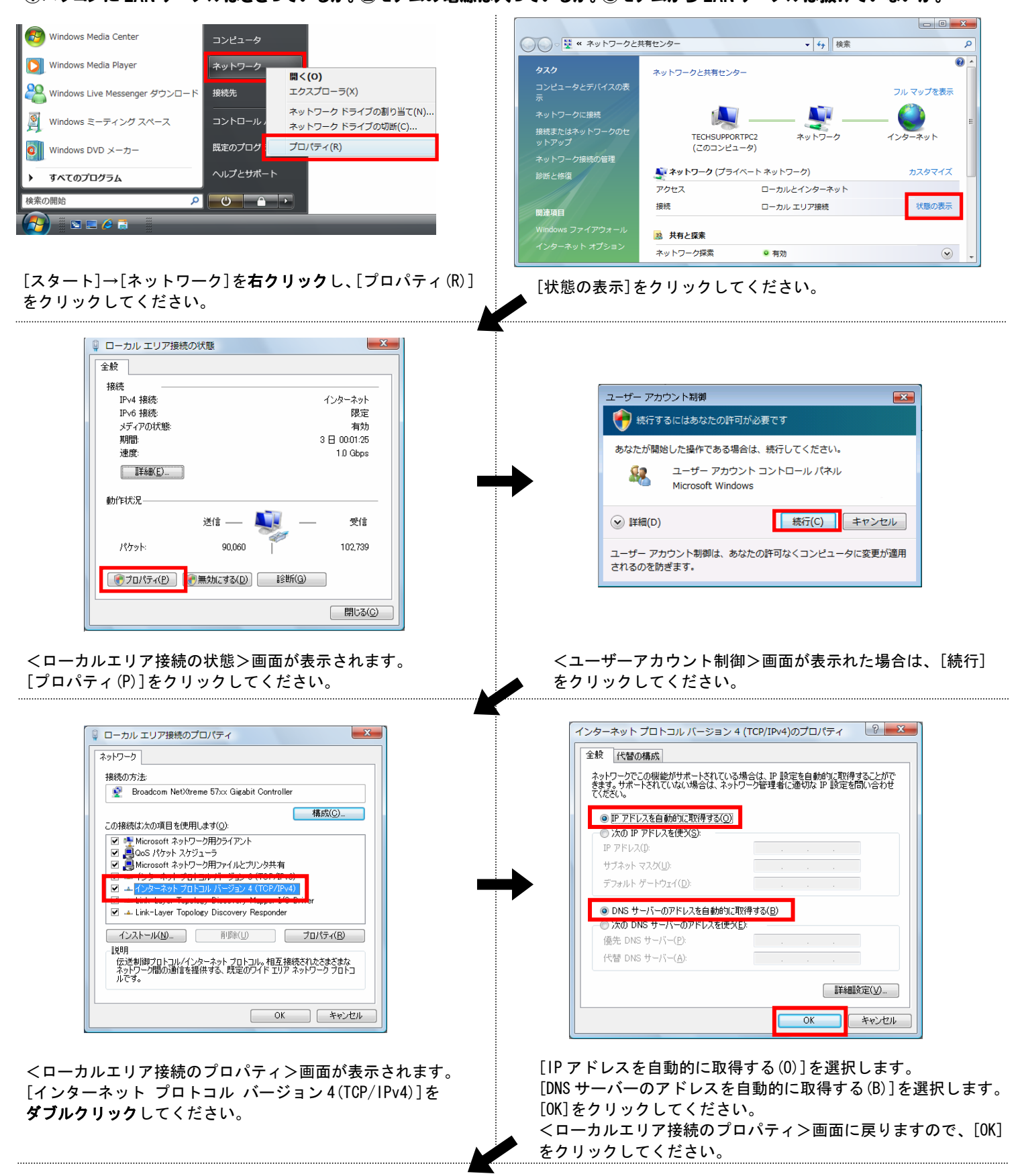

インターネットエクスプローラを開き、ホームページが表示されることを確認します。

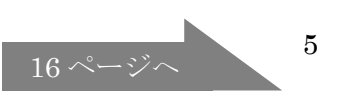

#### ④ WindowsXP 接続設定

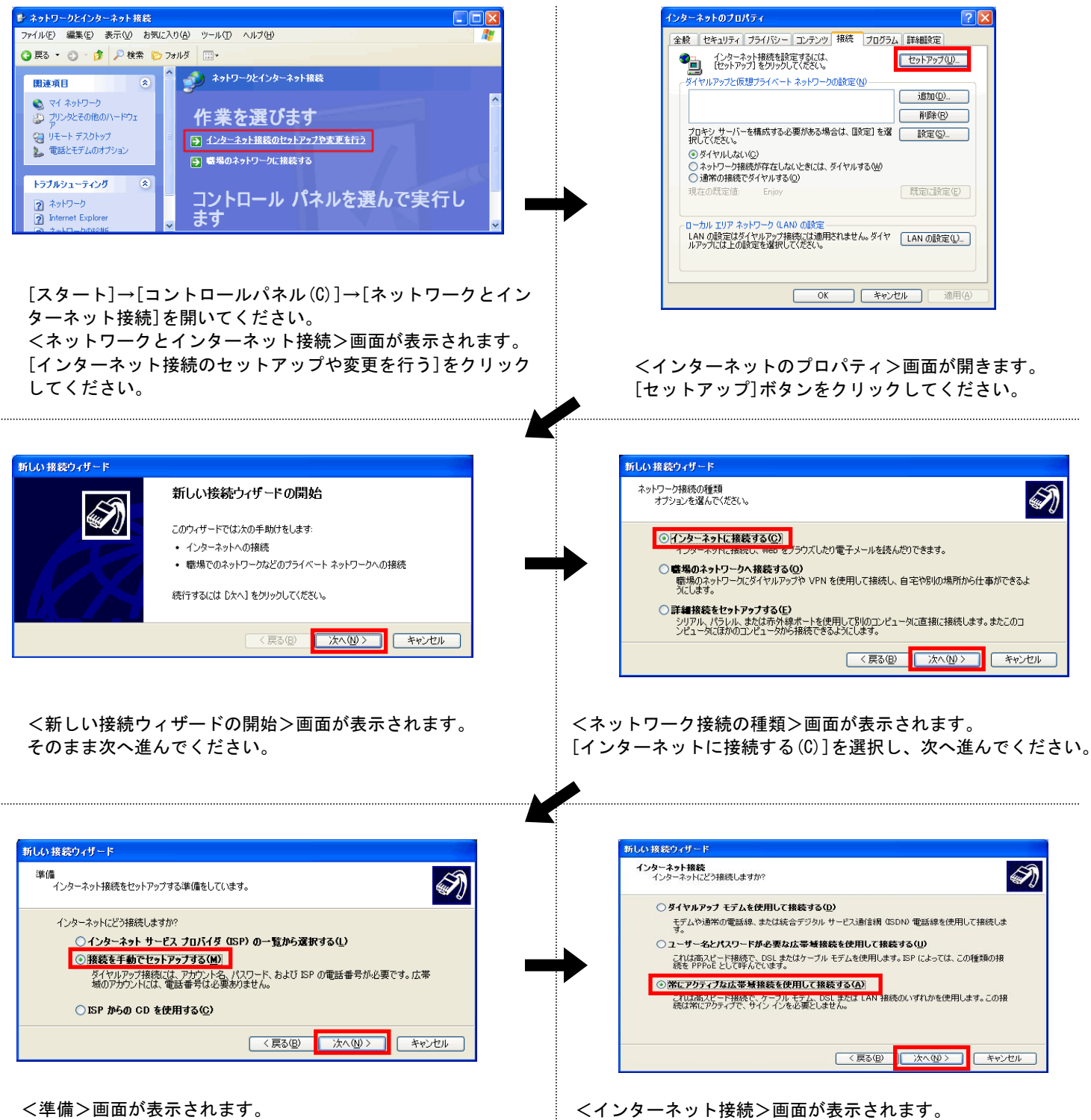

[接続を手動でセットアップする(M)]を選択して、次へ進んで ください。

[常にアクティブな広帯域接続を使用して接続する(A)]を選択

して、次へ進んでください。

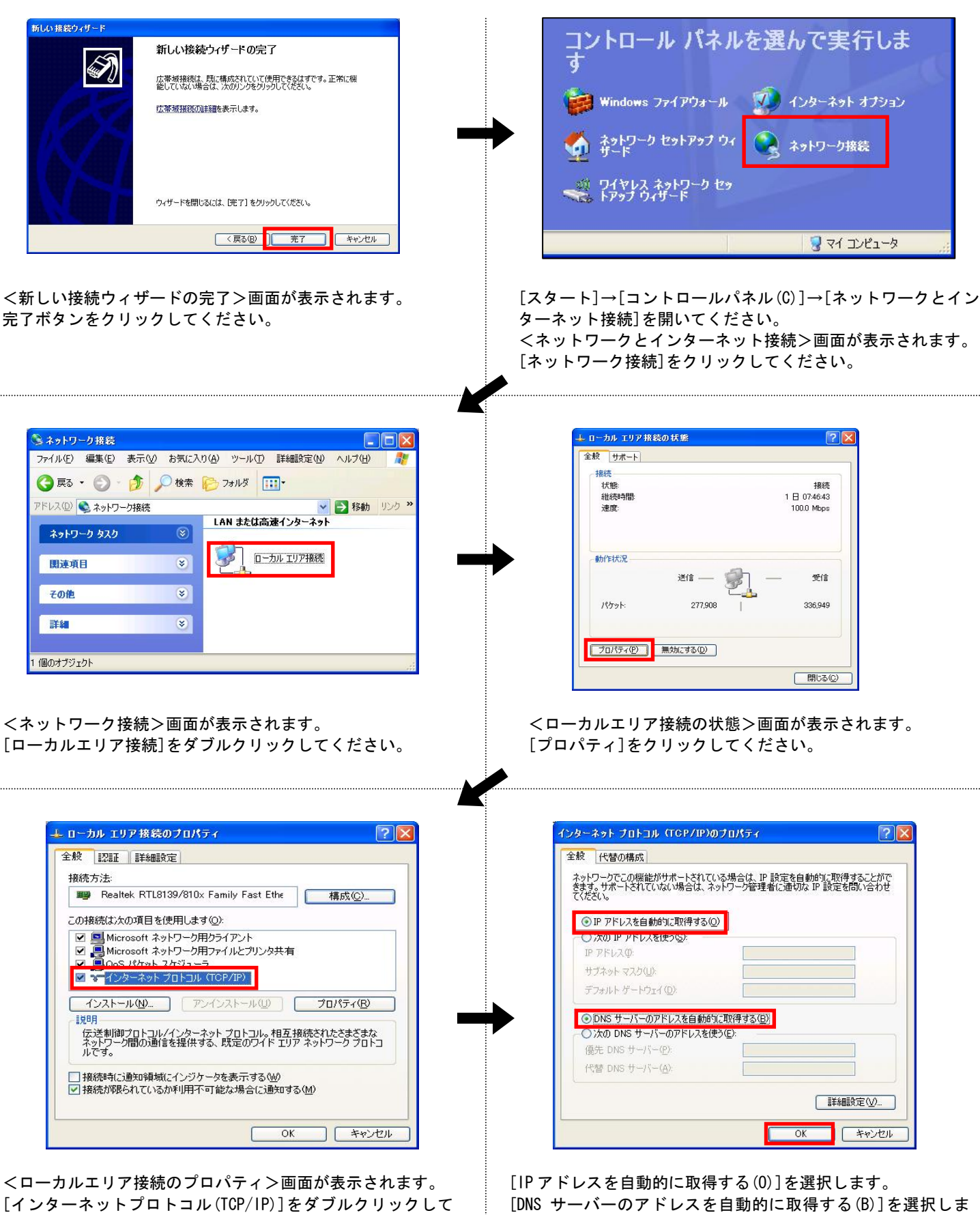

ください。

す。[OK]をクリックします。 <ローカルエリア接続のプロパティ>画面が表示されますので [OK]をクリックします。

### ⑤ Macintosh OSX 接続設定

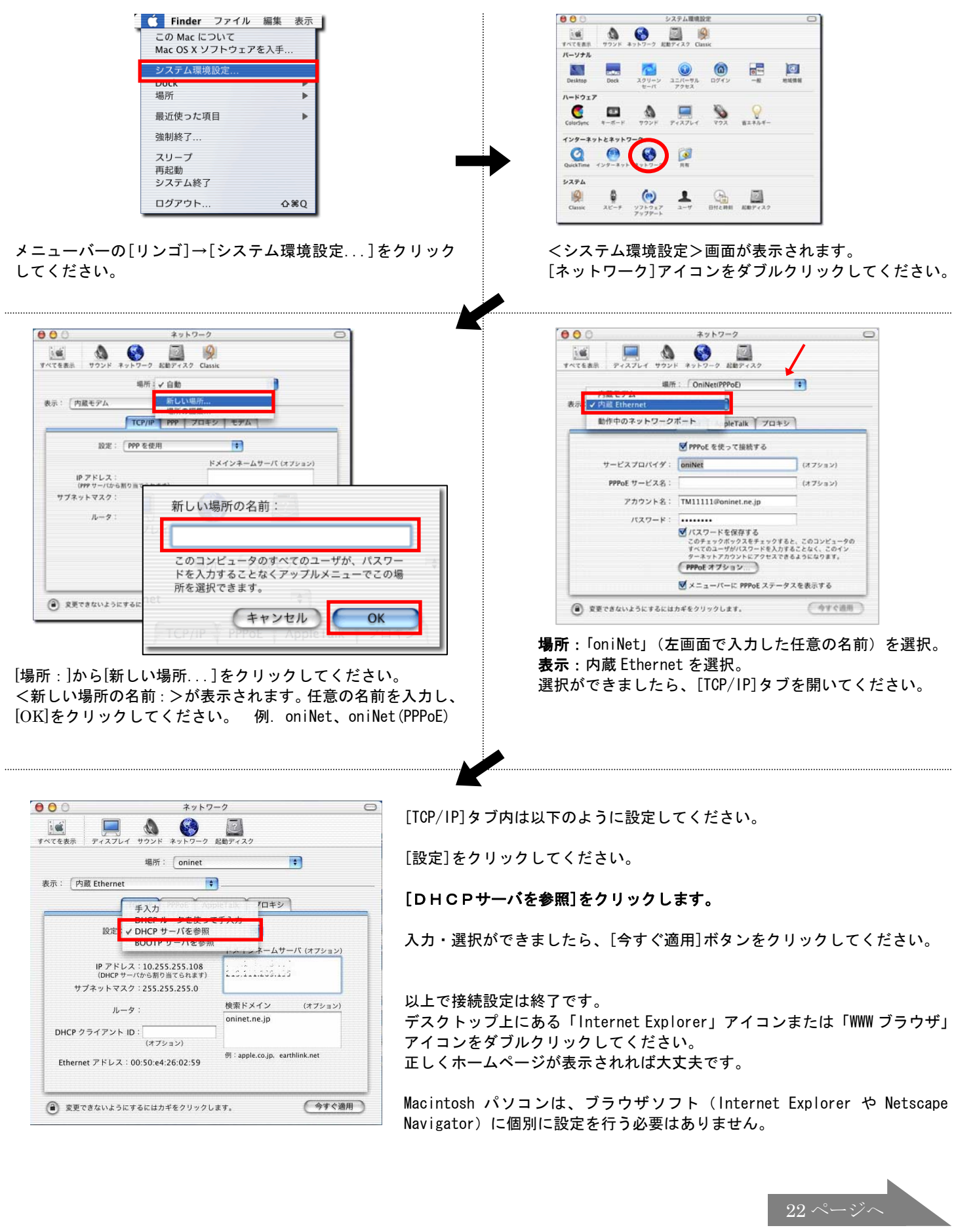

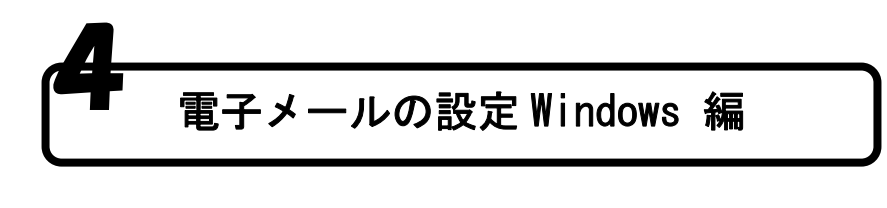

1 Windows 8 · Windows7 メール設定

#### ① メールソフトの準備

Windows 8に標準でインストールされております「メール」のアプリは on i Net では使用できません。 Windows 7 には、メールソフトは標準では付属していません。

- ※ Microsoft Office がインストールされているパソコンでは、Microsoft Outlook をご利用頂くことも可能です。
- ※ メールをご利用頂くには、インターネット等からお好みのメールソフトをインストールの上、設定を行う必要があります。 ここでは、Microsoft が無料で提供する「Windows Live メール」を使った電子メールの設定方法を掲載します。

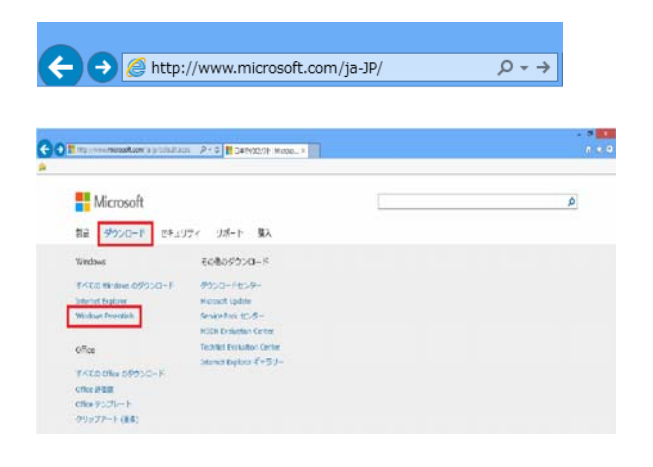

ブラウザーを起動しアドレスバーに下記URLを入力 してください。(<u>http://www.microsoft.com/ja-JP/</u>)

ダウンロードをクリックし、次に Windows Essentials をクリックします。

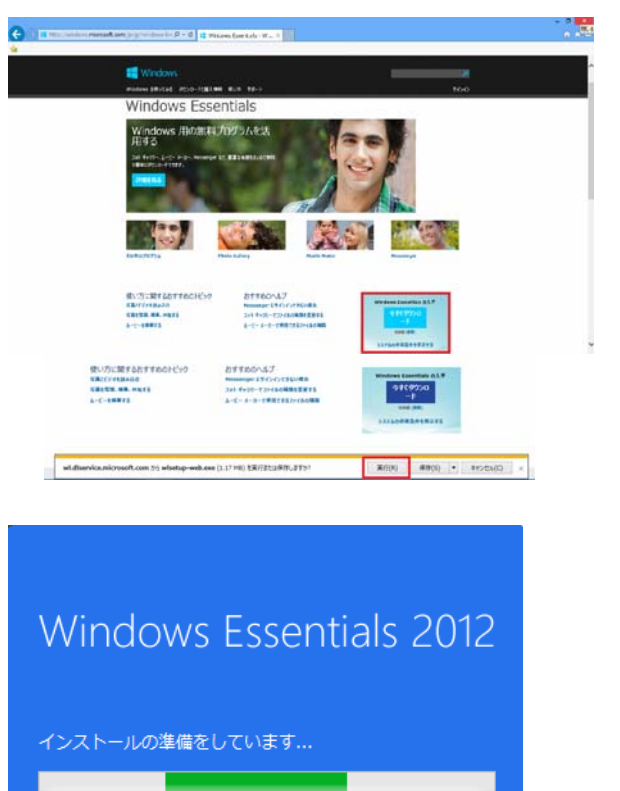

続いて画面右下の[今すぐダウンロード]をクリックします。

[実行」をクリックします。 ※ユーザーアカウント制御画面が出た場合は[はい]をクリック します。

左記表示が出ますので、しばらくお待ちください。

### メールソフトのインストール (Windows8・Windows7)

| インストールするプログラムの選択                                                                                                    |
|----------------------------------------------------------------------------------------------------|
| Windows Essentials をすべてインストール(推奨)<br>Windows Essentials には、Messenger、フォトギャジー、ムービーメーカー、メール、Writer、Microsoft SkyDrive<br>、Outlook Connector Pack が急まれます。                                                                                                    |
| → インストールする製品の選択                                                                                                    |
|                                                                                                    |
|                                                                                                    |
| インストール内容を基ぶことで、Microsoft サービス値的に用意し、「プライパシーとクッキー」に関する声明に<br>用意する他の定見なされます、Windows Expertisis を造めて、Microsoft ソフトウェアの実験デビンサムは、<br>Microsoft Update やり入すできます、Windows Expertisis たるって、実売プログラムが経営的パクアンロード<br>され、インストールされる場合をあります。インストール時に、Windows の実新プログラムが努クンロードされ<br>ることがあります。 |
| ブライバシーとクッキー Microsoft サービス機的 経緯情報                                                                                                    |

[インストールする製品の選択]をクリックします。

| Windows                                                           | Essentials 2012 - 🗆 🗙      |  |  |
|-------------------------------------------------------------------|----------------------------|--|--|
| インストールするプログラムの選択<br>除いている Windows Essentable プログラムはすべて自動的に感じられます。 |                            |  |  |
| これらのプログラムがインストールされます                                              |                            |  |  |
| 💷 🗥 Microsoft SkyDrive                                            | 🗉 🍪 Messenger              |  |  |
| 🛛 🚞 X-1L                                                          | 💷 🖲 フォトギャラリーとムービーメーカー      |  |  |
| 🛯 寿 Writer                                                        | 💷 💽 Outlook Connector Pack |  |  |
|                                                                   |                            |  |  |
|                                                                   |                            |  |  |
|                                                                   |                            |  |  |
|                                                                   | 戻る(B) インストール(I)            |  |  |

| × |
|---|
|   |
|   |
|   |
|   |
|   |
|   |
|   |

| <u>K</u> | Windows Essentials 2012 – 🗆 🗙                                                            |
|----------|------------------------------------------------------------------------------------------|
|          | 完了しました<br>Windows Essentials がインストールされました。Windows Essentials を起動するには、[<br>閉じる] をクリックします。 |
|          | 閉じる(C)                                                                                   |

[メール]にチェックを入れて、[インストール]をクリック します。

左記表示が出たら、インストールが行われていますので しばらくお待ちください。

左記表示が出ましたら、インストール完了です。 [閉じる]をクリックします。

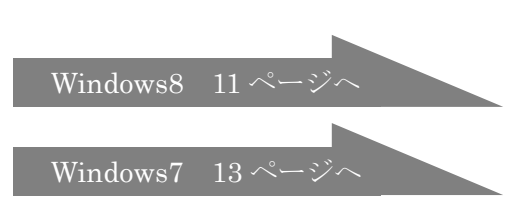

#### ② メールソフトの設定 (Windows8)

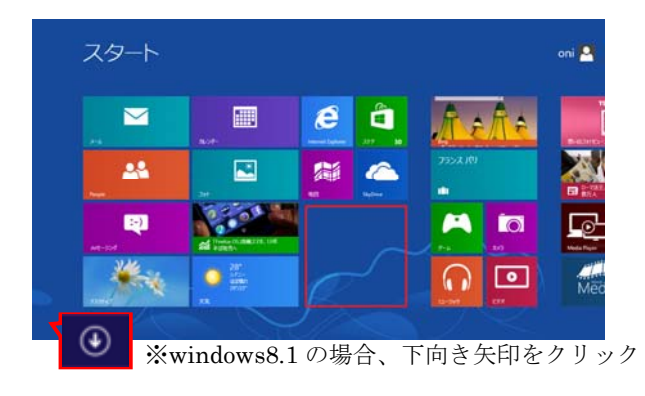

- アイコンが何も表示されていない場所で右クリックします。
- 画面右下の[すべてのアプリ]をクリックします。 (例:赤枠で囲んでいるような場所)
- ※Windows8.1の場合は、左下にある小さな下向きの矢印をクリックします。

| フリ               |                                 |                      |                                          |               |        |    |
|------------------|---------------------------------|----------------------|------------------------------------------|---------------|--------|----|
| Adober Reader X  | Shark Dash                      | o Todan              | 10 112/5 dbill 107                       | 15M           | 🖂 X-6  | アフ |
|                  | SkyDrive.                       | 2707-510484<br>520-4 | 10 10 10 10 10 10 10 10 10 10 10 10 10 1 | <b>1</b> 11-2 | Re-77  | (桧 |
|                  | Skype                           | 🔯 nemec              | <b>20</b> ***                            | 24 74 TA      | T RANK |    |
|                  | tapties                         | Electrici-7          | 9739197                                  | CC CONTRACT   | 1 9-9- |    |
| NUTHE            | TOTHER Media<br>Player by shed- | Ca 100               | 140HL                                    |               |        |    |
| e c state e      | Totoba Paces                    | 1 N/A-               | **                                       | 2H153.        |        |    |
|                  | ISUTAVA DISCAS                  | <b>7-</b> 4          | BRENKA I BAT                             | 20            |        |    |
| Inio Mediation   | Windows Live Mail               | 207                  | BRITESH-Z                                | kati-tui-tuk  |        |    |
| Icolo Mediaticol | The Volume                      | 2.8-9                | A                                        | 21-979        |        |    |

^

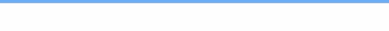

#### Windows Essentials 2012

Windows Live メール を使用するには、Microsoft サービス規約を表示して同意してください。Windows Essentials の原転プログラム およびその時の Microsoft の更新プログラムは、Microsoft Update から入 字で書す、このソフトウェアでは、一部の更新プログラムが目動的にダウンロードされ、インストールさ れる場合があります。F#機構

/s Essentials 2012

#### マイクロソフト サービス アグリーメント

掲載日: 2012 年 3 月 16 日 発効日: 2012 年 4 月 16 日

マイクロソフトをお選びいただきありがとうございます。

本契約は、第1条第1項に示すソフトウェアおよびサービスの使用についてお客様の権 利売規定した。お客様と Microsoft Corporation。またはお客様の所在地に応じて はその間違会社(以下、総称して「マイクロソフト」といいます)との間で縛結される契約 です。お客様の便宜のため、本契約の条項の一部は質問に回答の形式で応服していま す。本契約の条項はすべて重要であり、お客様が本契約に同意された場合、法的拘束 力を持つ契約が約客様に適用されるため、お客様は本契約をすべて確認する必要があ 55/00-

| 8                                                                                                    | Windows Live X-14                                                                                                    |   |
|----------------------------------------------------------------------------------------------------|----------------------------------------------------------------------------------------------------|---|
| 自分の電子:<br>Windows Live 10 と注<br>Windows Live 10 と注<br>Windows Live 10 やう<br>Windows Live 10 やう<br>Windows Live 10 やう<br>モーン・<br>マン・<br>マン・<br>マン・<br>マン・<br>マン・<br>マン・<br>マン・<br>マ | <b>メール アカウントを追加する</b><br>時もの場合はことでクレインしてびたい。<br>- ク<br>et.ne.jp<br>メール アドレスを行<br>メール アドレスを行<br>メール アカウントを<br>et.ne.jp<br>マール アレスを行<br>やった mail<br>の<br>の<br>の<br>と対す用可能です。<br> | 6 |
|                                                                                                    | \$1206 ZA                                                                                                    |   |

Pプリ内にある[Windows Live Mail]をクリックします。 (機種により、ソフトの表示される場所が異なります。)

Windows Live Mail 起動後、最初に1回のみ表示されますので、 [承諾]をクリックします。

<電子メールアカウントを追加する>画面が開きます。 [インターネット設定情報]に記載されている[メールアドレス]・ [パスワード]を入力します。

パスワード入力入力欄の下にある[パスワードを保存する(B)]にチェックを入れます。

任意の[表示名]を入力します。

表示名の下にある[電子メールアカウントのサーバー設定を手動で 構成する(C)]にチェックを入れ、[次へ]をクリックします。

| 3  | Windows Live メール                                                                       | [インターネット設定情報]を参照の上、                                          |
|----|----------------------------------------------------------------------------------------|--------------------------------------------------------------|
| 1  | ナーバー設定を構成<br>B子メールサーバーの設定がわからない場合は、ISP またはネットワーク管理者に連絡してください。                          | 受信メールサーバー情報<br>サーバーのアドレス:SMTPサーバおよびPOP3サーバを入力してください。         |
| 47 | そ信サーバー情報<br>トーバーの確題: サーバーのアドレス: ポート:<br>POP マ POC-000000000000000000000000000000000000 | 送信メールサーバー情報<br>サーバーのアドレス:SMTPサーバおよびPOP3サーバを入力してください。         |
| 1  | 30つ、のiniet.ne.jp 110<br>セキュリティで保護された接続 (SSL) が必要(R)<br>を使用して認証する:<br>カリア テキスト v        | ※受信サーバー,送信サーバー共に、アドレス入力欄の下にある、<br>下記項目のチェックが外れている事を確認してください。 |
| [  | がオンユーザー名:<br>DOOOO                                                                     | □セキュリティーで保護された接続(SSL)が必要(R)<br>□認証が必要(A)                     |
|    | ↓ ★ r>セル 戻る 次へ                                                                         | [次へ]をクリックしてください。                                             |
|    |                                                                                        |                                                              |

注意! [SMTP サーハ および POP3 サーハ]を入力する場合は、下記の内容を確認ください。 poop oninet ne jp [po]の後は[数字]を入力してください。

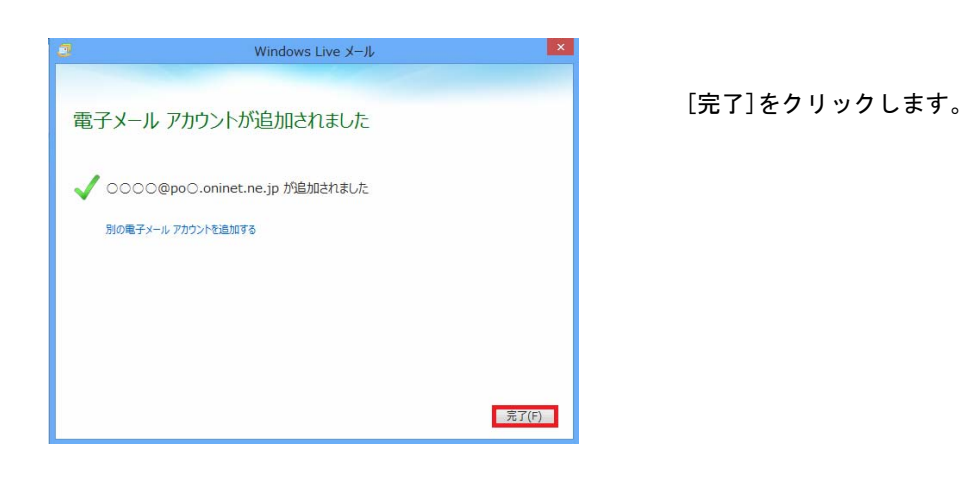

以上でメール設定は完了となります。

15ページをご参照くださ

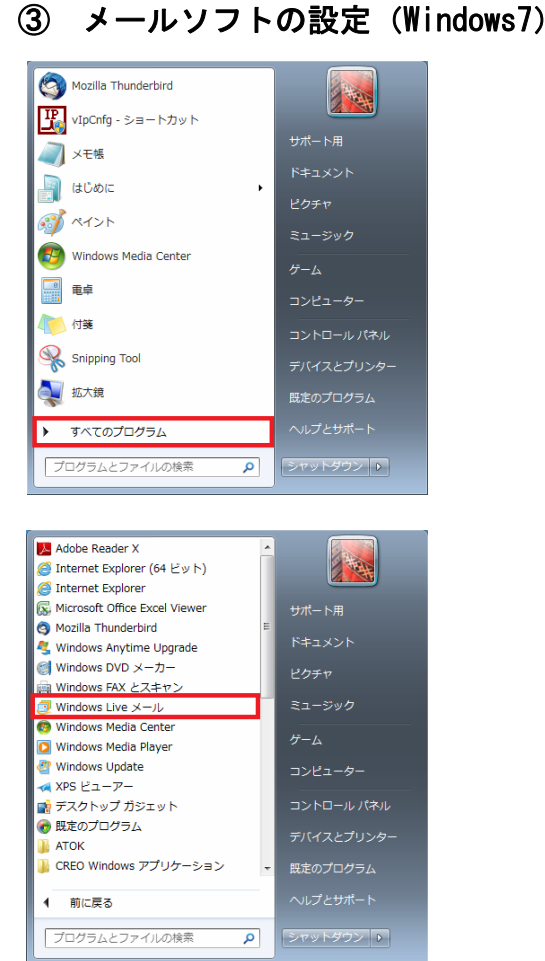

スタートメニューから[すべてのプログラム]をクリックします。

プログラムが表示されるので、その中から[Windows Live メール]を クリックします。

Windows Live Mail 起動後、最初に1回のみ表示しますので、[承諾] をクリックします。

掲載日: 2012 年 3 月 16 日 発効日: 2012 年 4 月 16 日

マイクロソフト サービス アグリーメント

マイクロソフトをお選びいただきありがとうございます。

Windows Essentials 2012

Windows Essentials 2012

本契約は、第1条第1項に示すソフトウェアおよびサービスの使用についてお客様の権 利を規定した。お客様とMicrosoft Corporation、表にはお客様の所在地に広して はその間連会社(以下、総称して「マイロワント」といいます)との間で増新される契約 です。お客様の使宜のため、本契約の条項の一部は質問と回答の形式で記載していま す。本契約の条項はすべて重要であり、お客様は本契約と同意された場合、法約内突 力を持つ契約が客様に適用されるため、お客様は本契約をすべて確認するショアあ - プラパロー

Windows Live メールを使用するには、Microsoft サービス場合を表示して同意してください。Windows Extentials 必要新プログラム、およびその他の Microsoft 必要新プログラムは、Microsoft Update から入 手できます。このソフトウェアでは、一部の更新プログラムが目前的にタウンロードされ、インストールさ れる場合があります。IIIII前側

A E

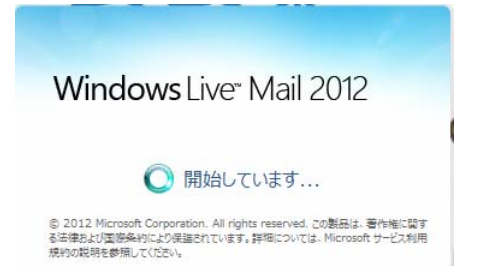

左記表示が出ますので、しばらくお待ちください。

| 3     | Windows Live X-JL           | ×     |
|-------|-----------------------------|-------|
|       |                             |       |
| 電子メー  | ル アカウントが追加されました             |       |
|       |                             |       |
| 🗸 000 | ○@po○.oninet.ne.jp が追加されました |       |
| 別の電子  | チメール アカウントを追加する             |       |
|       |                             |       |
|       |                             |       |
|       |                             |       |
|       |                             |       |
|       |                             |       |
|       |                             |       |
|       |                             | 完了(F) |
|       |                             | 完了(F) |

[完了]をクリックします。

以上でメール設定は完了となります。

15ページをご参照ください

#### ④ メールソフトの推奨設定

※届いた電子メールは、サーバー上へコピーが保存される設定になっています。メールが溜ってくると 受信が遅くなったり、トラブルの原因になる場合があります。その為、サーバー上にメールのコピー を残さない設定へ変更する事をお奨めいたします。以下はその手順です。 ※ただし、複数のパソコンで同じメールアドレスの受信をされる場合は、ページ下部【受信後数日間サー

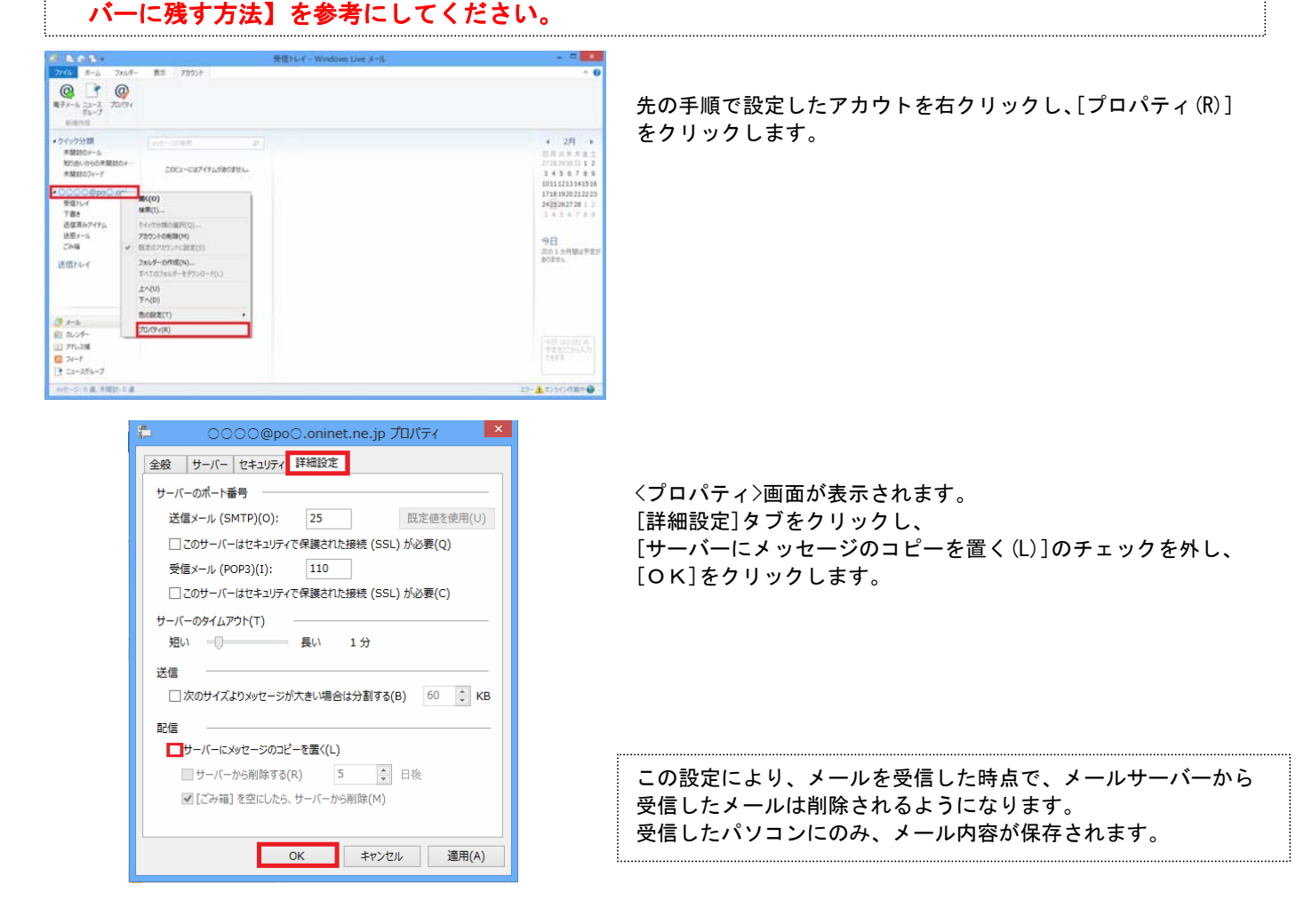

### 【受信後数日間サーバーに残す方法】

| 📮 🛛 〇〇〇〇@po〇.oninet.ne.jp プロパティ 🛛 💌  |  |  |
|--------------------------------------|--|--|
| 全般 サーバー セキュリティ 詳細設定                  |  |  |
| サーバーのポート番号                           |  |  |
| 送信メール (SMTP)(O): 25 既定値を使用(U)        |  |  |
| □このサーバーはセキュリティで保護された接続 (SSL) が必要(Q)  |  |  |
| 受信メール (POP3)(I): 110                 |  |  |
| □ このサーバーはセキュリティで保護された接続 (SSL) が必要(C) |  |  |
| サーバーのタイムアウト(T)                       |  |  |
| 短い                                   |  |  |
| 送信                                   |  |  |
| □次のサイズよりメッセージが大きい場合は分割する(B) 60 🚔 KB  |  |  |
| 配信                                   |  |  |
| OK キャンセル 適用(A)                       |  |  |

<プロパティ>画面で [詳細設定]タブをクリックし、 [サーバーにメッセージのコピーを置く(L)]にチェックを入れます。 [サーバーから削除する(R)]にチェックを入れ、サーバに残す 日数を指定し、[OK]をクリックします。

受信したメールを、受信時から指定した日数のみ、メールサーバー に残す設定です。 指定した日数以内であれば、別のパソコン等で同じメールアドレス 宛の同じメールを受信することができます。 一度受信したメールが、何度も同じパソコンに届くことはありませ ん。

#### 2 Windows Vista メール設定

#### ① Windows メールを起動します。

・デスクトップ上の、[Windows メール]をダブルクリックします。 • [スタート] → 「すべてのプログラム」より、[Windows メール]をクリックします。 Windows メール

#### ② アカウント画面を起動します。

[メニューバー]より[ツール(T)]→[アカウント(A)]をクリックして、インターネットアカウント画面を起動します。

※<u>今までにメールを利用されていない場合は、すぐに設定画面が開きますので、次ページの「④ セットアップ開始」から設定してください。</u>

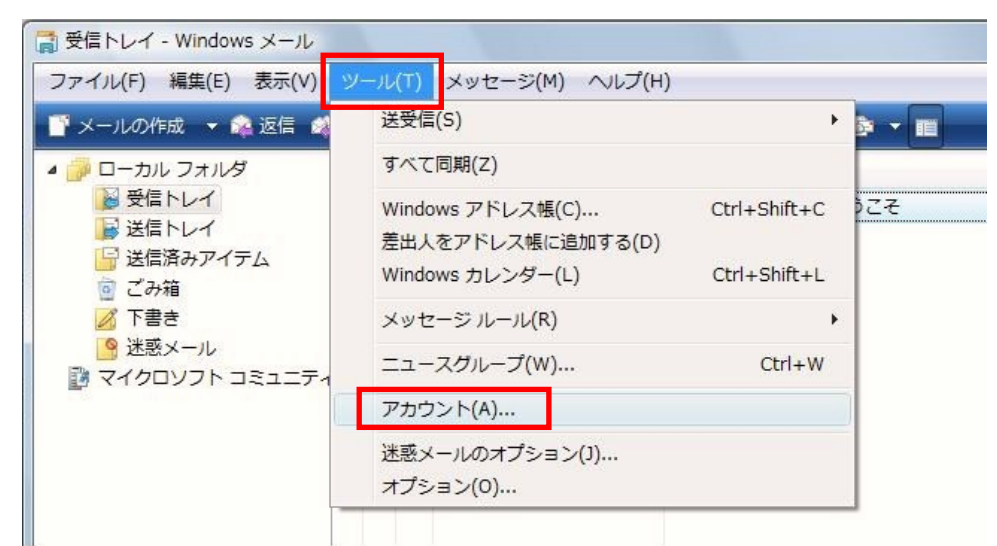

#### ③ メールアカウントの設定をします。

[追加(A)]をクリックしてください。

| インターネット アカウント                                                                        | ×                                   |
|--------------------------------------------------------------------------------------|-------------------------------------|
| 電子メール アカウントやニュースグループを新しく登録するには、[追<br>アカウントやニュースグループを編集、エクスポート、削除するには、<br>動作をクリックします。 | 師] をクリックします。追加した<br>対象をクリックしてから、希望の |
| ニュース<br>マイクロソフト コミュニティ (既定)<br>msnews.microsoft.com                                  | ▲<br>追加( <u>A</u> )…<br>削除(R)       |
| ディレクトリサービス                                                                           | ✓ プロパティ(P)                          |
|                                                                                      | 既定に設定( <u>D</u> )                   |
|                                                                                      | エクスポート( <u>E</u> )                  |
|                                                                                      | 順番の設定( <u>S</u> )                   |
|                                                                                      | 閉じる                                 |

#### アカウントの種類の選択画面が表示されます。 [電子メールアカウント]を選択後、[次へ]をクリックしてください。

| )<br>זעלימע | - の種類の選択               |
|-------------|------------------------|
| 追力          | mするマカウントの種類を選択してください。  |
|             | 49 るアガラントの推測を通びしてくたさい。 |
|             | 電子メール アカウント            |
|             |                        |
|             |                        |
|             | ディレクトリ サービス            |
|             |                        |
|             |                        |
|             |                        |
| アカウ         | ントのセットアップに必要な情報        |
|             |                        |
|             |                        |
|             | 77 A (N) + + > + 1     |

### ④ セットアップの開始

| 名前<br>電子メールを送信するときに、名前が[差出人]のフィールドに表示されます。表示する<br>名前を入力してください。<br>表示名( <u>D</u> ): 国山太郎                         | 名前画面が表示されます。<br>[表示名]を入力後、<br>[次へ]をクリックしてください。 |
|----------------------------------------------------------------------------------------------------|------------------------------------------------|
| 例: Taro Chofu<br>電子メール アカウントの信報について                                                                             |                                                |
|                                                                                                    | [インターネット設定情報]を参照の上、                            |
| 電子メールのアドレスは、他のユーザーがあなたに電子メールを送信するために使います。<br>電子メール アドレス(E): oninet@po7.oninet.ne.jp<br>例: t-chofu@microsoft.com | [メールアドレス]を入力後、<br>[次へ]をクリックしてください。             |
| <u> 単子メール アカウントの情報について</u><br>次へ(N) キャンセル                                                                       | 次項へ・・・                                         |

| ■子メール サーバーのセットアップ<br>受信メール サーバーの理想(S)<br>のD3 ・ 受信メール (POP3 または IMAP) サーバー(I):<br>po7.oninet.ne.jp 送信メール (SMTP) サーバー名(Q):<br>po7.oninet.ne.jp 送信サーバーは認証が必要(V) 電子メール サーバーの情報について 次へ(N) キャンセル | [インターネット設定情報]を参照の上、<br>受信メールサーバー(1)<br>SMTP サーバ および POP3 サーバ を入力してください<br>送信メールサーバー(0)<br>SMTP サーバ および POP3 サーバ を入力してください<br>[次へ]をクリックしてください。  |
|----------------------------------------------------------------------------------------------------|----------------------------------------------------------------------------------------------------|
| 注意!     [SMTP サーハ*および POP3 サーハ*]を入力する     po     po     oninet     ne                                                                                                    | る場合は、下記の内容を確認ください。<br>」 <b>」り</b> [po]の後は[数字]を入力してください。                                                                                        |
| <ul> <li>インターネット メール ログオン<br/>インターネット サービス プロバイダから提供されたユーザー名およびバスワードを入力<br/>してください。</li> <li>ユーザー名(点): oninet</li> <li>パスワード(次):</li> <li>ジノ(スワードを保存する(点))</li> </ul>                      | [インターネット設定情報]を参照の上、<br>ユーザー名(A)<br>アカウントを入力してください<br>パスワード(P)<br>パスワードを入力してください<br>[次へ]をクリックしてください。                                            |
|                                                                                                    | すべての設定が終了すると左のウインドウが表示<br>されます。<br>[完了]をクリックしてください。<br><b>後の 参考</b><br>※[今は電子メールをダウンロードしない]に<br>チェックを入れておくと、[完了]クリック後、<br>電子メールの受信をせずに完了となります。 |
| <u>第7(6)</u> キャンセル                                                                                                    | 以上でメール設定は完了となります。                                                                                                    |

### 3 Windows XP メール設定

#### ① Outlook Express を起動します。

・デスクトップ上の、[Outlook Express]をダブルクリックします。
 Outlook Express]をダブルクリックします。
 Outlook Express
 ・Windows Xp の場合は、[スタート] →「すべてのプログラム」より、[Outlook Express]を

#### ② アカウント画面を起動します。

[メニューバー]より[ツール(T)]→[アカウント(A)]をクリックしてアカウント画面を起動します。

| <mark>書包</mark><br>同期(2)<br>ざの同期( <u>1</u> )<br>(ン用にマーク( <u>K</u> )<br>ス帳( <u>B</u> ) Ctrl+Shift+E<br>皆をアドレス帳(に追加する( <u>D</u> ) | •<br>•<br>•                                                                |
|----------------------------------------------------------------------------------------------------|----------------------------------------------------------------------------|
| 同期(2)<br>なの同期(1)<br>(ン用にマーク(5)<br>ス帳(8)<br>皆をアドレス帳(に追加する(9)                                                                     | • • • • • • • • • • • • • • • • • • •                                      |
| ス <mark>帳(B)</mark> Ctrl+Shift+E<br>皆をアドレス帳(に追加する(D)                                                                            | B                                                                          |
|                                                                                                    |                                                                            |
| ージ ルール( <u>R</u> )                                                                                                    | •                                                                          |
| ws Messenger<br><del>57551</del> 2状態①                                                                                           | <u>メッセージ</u>                                                               |
| ΣΕ( <u>A</u> )                                                                                                    | ジがあります。                                                                    |
|                                                                                                    | ws Messenger<br><del>メランゴ</del> ン状態(ゲ<br>ット( <u>A</u> ).<br><u>シー(A)</u> . |

- ③ メールアカウントの設定をします。
  - [メール]→[追加]→[メール(M)]をクリックしてインターネット接続ウィザードを起動します。

| インターネット アカウン   | þ             |         | ? 🛛                                     |
|----------------|---------------|---------|-----------------------------------------|
| すべて メール ニュー    | ス ディレクトリ サービス |         | 道加(公) ・ メール(M)                          |
| アカウント          | 種類            | 接続      | <u>削除(R)</u><br>ディレクトリ サービス( <u>D</u> ) |
| RaOniNet(TEST) | メール (既定)      | 使用可能な接続 | プロパティ( <u>P</u> )                       |
|                |               |         | 既定(z設定(D)                               |
|                |               |         | インボートロ                                  |
|                |               |         | エクスポート(E)                               |
|                |               |         |                                         |
|                |               |         | 順番の設定(S)                                |
|                |               |         |                                         |
|                |               |         | 閉じる                                     |

### ④ セットアップの開始

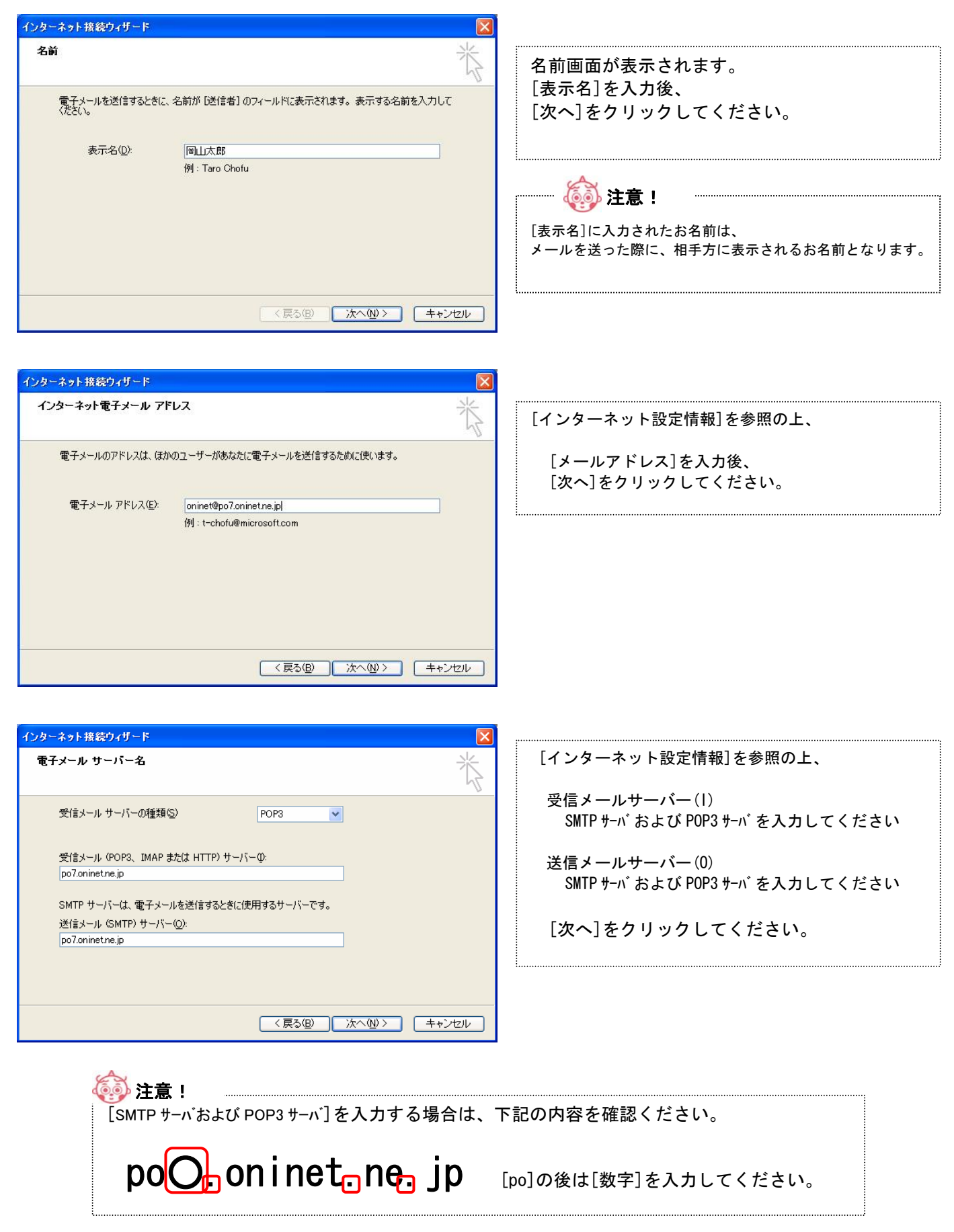

| インターネット接続ウィザード                                                                   |                                                                     |                             |
|----------------------------------------------------------------------------------|---------------------------------------------------------------------|-----------------------------|
| インターネット メール ログ                                                                   |                                                                     | [インターネット設定情報]を参照の上、         |
| インターネット サービス ブ<br>アカウント名( <u>A</u> ):                                            | ロバイダから提供されたアカウント名およびパスワードを入力してください。<br>oninet                       | アカウント名(A)<br>アカウントを入力してください |
| /(スワード( <u>P</u> ):<br>メール アカウント(こアクセスマ                                          | ******<br>▼パスワードを保存する(W)<br>持るときに、インターネットサードス プロバイダがヤキュリティで保護されたパスワ | パスワード(P)<br>パスワードを入力してください  |
| <ul> <li>ド設証 (SPA) を必要とし</li> <li>をおつにしてください。</li> <li>セキュリティで(保護された)</li> </ul> | っている場合は「セキュリティで保護されたパズワード認証 GPANを使用する」<br>リパスワード認証 GPA)を使用する(G)     | [次へ]をクリックしてください。            |
|                                                                                  | (戻る個) 次へ(11)> キャンセル                                                 |                             |

### ⑤ セットアップの完了

| インターネット接続ウィザード     X       設定完了     ************************************ |                                                     |
|--------------------------------------------------------------------------|-----------------------------------------------------|
| セットアップを完了するのに必要な情報がすべて入力されました。<br>これらの設定を保存するには、「完了」をクリックしてください。         | すべての設定が終了すると左のウインドウが表<br>示されます。<br>[完了]をクリックしてください。 |
| < 戻る(B) 完了 (キャンセル)                                                       |                                                     |

以上でメール設定は完了となります。

# 5 電子メールの設定 Macintosh 編

- Macintosh OSX 接続設定
- ① Mail を起動します。

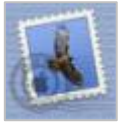

Mail をダブルクリック します。 <新規にメールを登録する場合> 下記項目(②)を参照ください。

<追加でメールを登録する場合> 次ページ、項目(③)を参照ください。

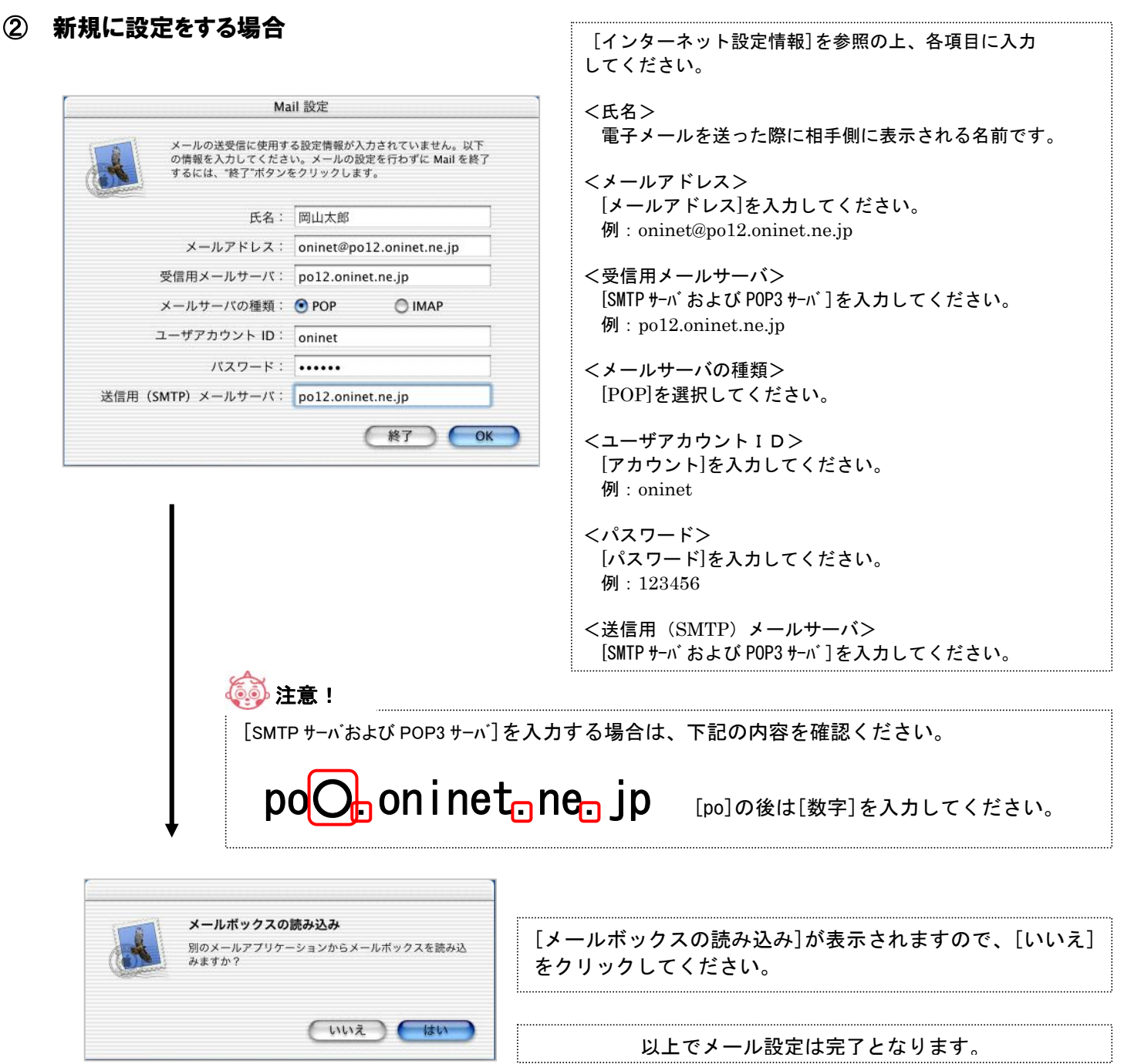

#### ③ 追加で設定をする場合

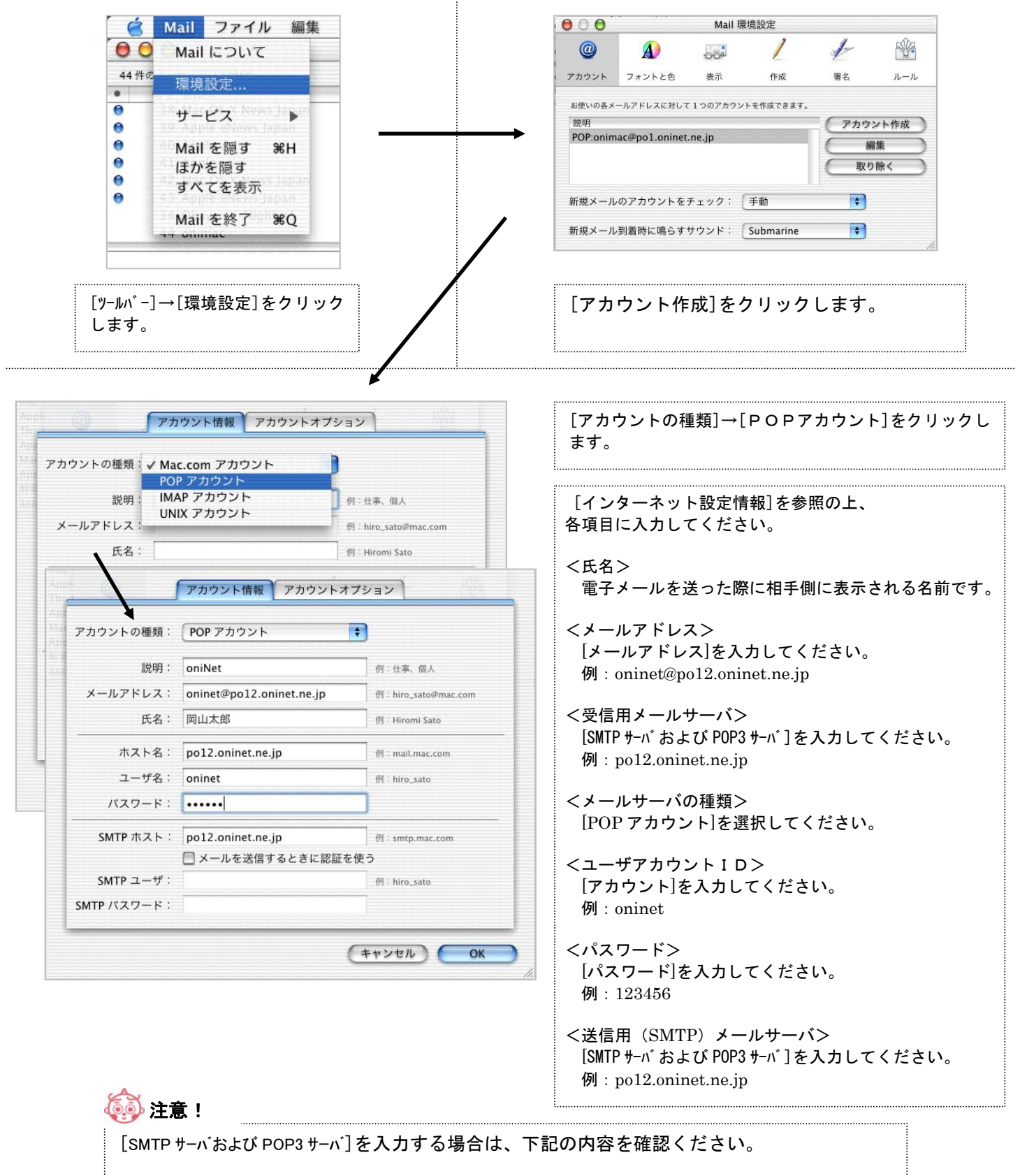

po<mark>O\_</mark> on inet\_ ne\_ jp

[po]の後は[数字]を入力してください。

以上でメール設定は完了となります。

oniNet ホームページ

oniNetではコース毎に規定の標準ホームページ領域をご用意しております。 以下のホームページ利用規約をご確認・ご承認の上、<u>弊社ホームページの申込みフォームよりお申込みください。</u> 尚、登録には最長1週間程度お待ちいただく場合がございますので、あらかじめご了承ください。

oniNet ホームページ利用規約

#### 第1条(利用者の条件)

- 1. ホームページの利用は on iNet の契約者に限ります。
- 2. 利用者は本利用規約及び運用条件を承認された方のみとします。
- 3. 申込み時の記載内容に誤りがあった場合、登録をしない場合があります。
- 4. ホームページの使用を中止した場合は、速やかに oni に届け出るものとします。
- 5. 商用による利用をする場合、申込み時に当社にその旨を届け出るものとし、oniが承認した場合は、契約者は承認の範囲で商用による利用を行うことができるものとします。
- 第2条(サービス内容)
  - 1. 1 oniNet 契約につき1ホームページ領域とします。
  - 2. 利用者の使用できるディスク容量は各基本サービスに定める容量とします。
  - テクニカルサポートはいたしません。必要に応じて市販の書籍等を参考にしてください。
  - 4. CGI プログラムの利用に際しては、oni で提供する CGI プログラムのみ利用できるものとします。

#### 第3条(利用者の禁止行為)

- ホームページの掲載に際しては、以下の各行為を禁止します。
  - (1) 契約者以外の使用
  - (2) 第三者もしくは、oni に不利益を与える行為
  - (3) 公序良俗に反する行為及び未成年者に悪影響を及ぼす行為及び記事の紹介
  - (4) 各地方自治体の制定する青少年保護育成・健全育成を目的とする規則に反する行為又はそのおそれのある行為
  - (5) 法令・条例に違反する行為および違反のおそれのある行為
  - (6) 虚偽の内容の記載
  - (7) 他サイトへの画像等を提供する目的での使用
  - (8) 他の利用者の妨げとなる過負荷のプログラム等の実行
  - (9) 当社の承認の範囲外、および承認の無い商用による利用
  - (10) その他 oni が不適切と判断する行為
    - \* プログラムミスによる暴走等も含まれますのでご注意下さい。
- 第4条(情報発信の管理)

契約者が掲示板・チャット等、第三者による書き込みが可能な機能を設置している場合、契約者は第三者による書き込み に対してもその管理義務を負うものとし、契約者が表示している情報と同等の適用を受けるものとします。

第5条(利用資格の喪失)

- 以下の項目に該当する場合ホームページの利用を停止させて頂きます。
  - (1) 第3条の禁止行為に該当すると弊社が判断した場合
  - (2) 料金の支払いを遅延した場合
  - (3) oniNet 契約約款、oniNet 契約者規約に違反した場合
  - (4) oniの改善指導に対し速やかに対処を行わない場合
  - (5) oniNet を解約した場合
- 第6条(サービスの停止)

停電や天災などの災害・事故、定期メンテナンス等の理由によりサービスを停止することがあります。

- メンテナンス等はメール・ホームページで連絡いたしますが、緊急時は予告なく停止する場合があります。
- 第7条(免責事項)
  - 1. oni は、完全な運用に努めますが、サービスの中断、運用停止などによって利用者に損害が生じた場合、oni は免 責されるものとします。また WWW ページの表示能力の低下などの性能は保証しません。
  - 2. oniNet は利用者のデータへの保証は致しません。データの消去等の理由により利用者に損害が生じた場合、oniは 免責されるものとします。
  - 3. 利用者が他の利用者または、第三者に損害を与えた場合、利用者の責任と費用において解決するものとします。
- 第8条(本規約の範囲および変更)
- oniは利用者の承認を得ることなく本規約を変更することが出来ます。また、変更内容の規約適用で利用を制限させていただく場合があります。

### 参考 :ホームページ作成と公開の流れ

#### ①. ホームページの作成

IBM社のホームページビルダーや Microsoft 社の Frontpage 等のソフトや、エディタソフトを 利用してホームページを作成します。

ホームページのアップロード

ホームページをアップロードする為には、FTPソフトと呼ばれる専用ソフトを利用します。 (上記でご案内したホームページ作成ソフトにはFTP機能が内蔵されているものが多いようです)

③. 実際にホームページを表示

ホームページのアップロードが正常に行えると登録されたアドレス(URL)を利用してホーム ページが表示されるようになります。

重要!! アドレス(URL)について お客様のアドレスは、「メールアドレス」と「アカウント」により分かれております。 例 : メールアドレス <u>oni@po1</u>. oninet. ne. jp http://www2. oninet. ne. jp/<u>oni</u>/  $po3 \rightarrow www3$  $po1 \rightarrow www2$  $po4 \rightarrow www4$ po7 → www7 po6 → www6  $po5 \rightarrow www5$ po10→ www10  $p \circ 8 \rightarrow www 8$ po9 → www9  $po11 \rightarrow www11 po12 \rightarrow www12 \cdots$ 上記のようになります。 po1をご利用のお客様は、www2になりますので注意してください。

oniNet 提供のCGIについては次ページより設定方法をご案内しておりますので、ご確認ください。

#### CGIカウンター設置方法(Cookie利用時)

(0.0)

Cookie を利用することにより、同じ人 (パソコン) からのアクセスはカウントしません。

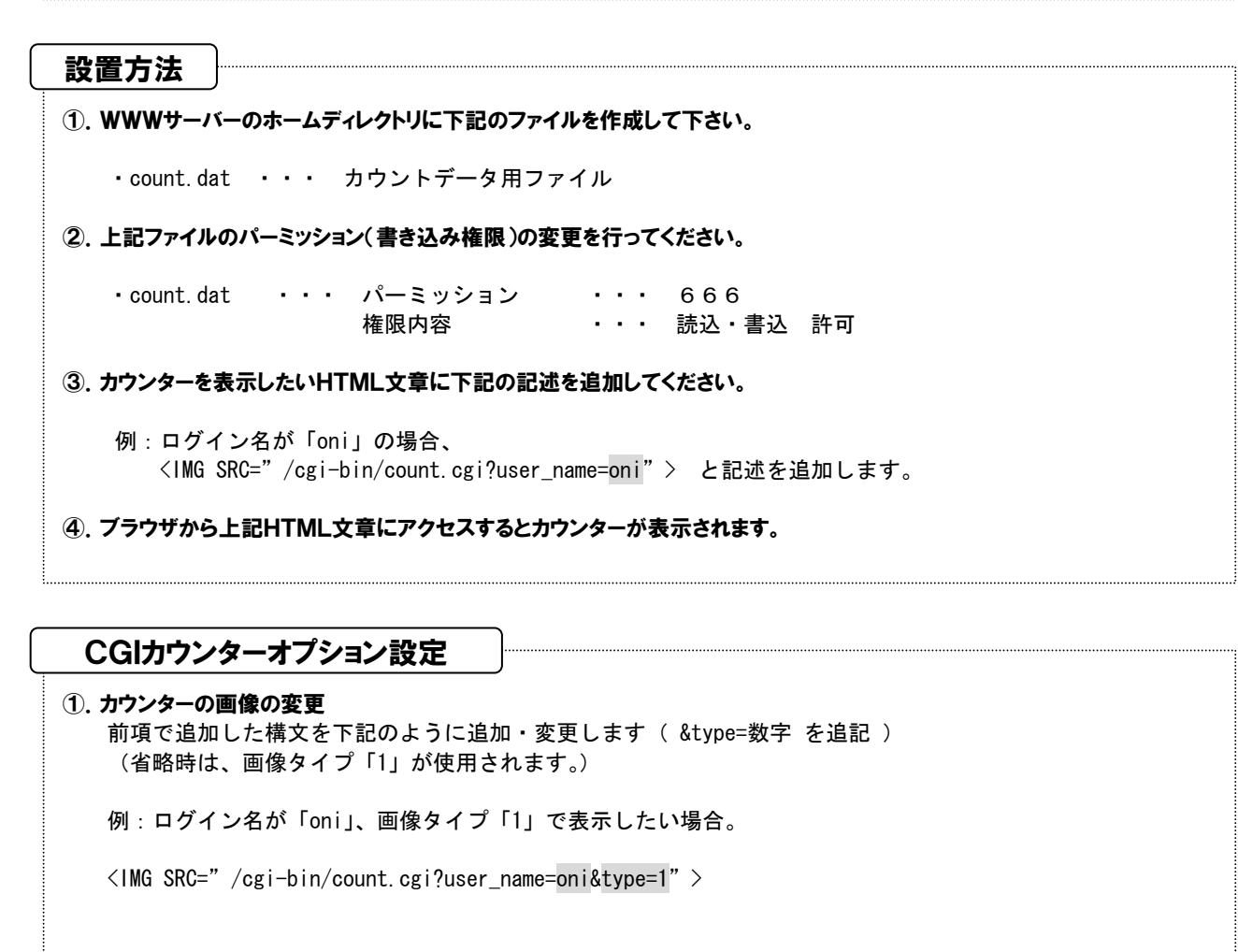

<画像タイプ> 「1」・・・ 1 「2」・・・ □ 「3」・・・ 計 「4」・・・ 20 「5」・・・ 10 「6」・・・ 10 「7」・・・ 10

②. カウンターの桁数の変更 前項で追加した構文を下記のように追加・変更します(&width=数字を追記)但し、設定した桁数が 実際の桁数より小さい場合は強制的に補正されます (省略時は、数値に合わせて設定されます。)

例:ログイン名が「oni」、カウンター桁数「6」で表示したい場合。

<IMG SRC=" /cgi-bin/count.cgi?user\_name=oni&width=6" >

#### <参考> 画像タイプと桁数を両方指定したい場合

<IMG SRC=" /cgi-bin/count.cgi?user\_name=oni&width=6&type=7" >

上記のように、「&」を付けて続けて追記してください。

#### CGIカウンター設置方法(Cookie未利用) 🕋 Cookie を利用しませんので、ページにアクセスがある度にカウントをします。 設置方法 ①. WWWサーバーのホームディレクトリに下記のファイルを作成して下さい。 • www.count.cnt ・・・ カウントデータ用ファイル • www.count.dat ・・・ カウントデータ用ファイル ・・・ カウントデータ用ファイル • www.count.acc WWWサーバーのホームディレクトリに下記のフォルダを作成して下さい。 • lock ・・・ カウントデータ用ロックフォルダ ②. 上記ファイルとフォルダのパーミッション(書き込み権限)の変更を行ってください。 <ファイル・フォルダ名> **<パーミッション>** <権限内容> www.count.cnt 666 読込・書込 許可 www.count.dat 666 読込・書込 許可 読込・書込 www.count.acc 666 許可 読込・書込・実行 許可 lock 777 ③. カウンターを表示したいHTML文章に下記の記述を追加してください。 例:ログイン名が「oni」の場合、 <IMG SRC="/cgi-bin/wcount.cgi?user\_name=oni"> と記述を追加します。 ④、ブラウザから上記HTML文章にアクセスするとカウンターが表示されます。 CGIカウンターオプション設定 (1). カウンターの画像の変更 前項で追加した構文を下記のように追加・変更します( &gif\_type=画像名 を追記) (省略時は、画像タイプ「apple」が使用されます。) 例:ログイン名が「oni」、画像タイプ「apple」で表示したい場合。 <IMG SRC=" /cgi-bin/wcount.cgi?user\_name=oni&gif\_type=apple" > <画像タイプ> 「digital」 ・・・ 🚺 「asnow」 ・・・ 🎶 <sup>r</sup>apple」 ··· 「floppy」 ···

②. カウンターの桁数の変更

Γapen ι

• • •

前項で追加した構文を下記のように追加・変更します( &width=数字 を追記) 但し、設定した桁数が 実際の桁数より小さい場合は強制的に補正されます。(省略時は、数値に合わせて設定されます。)

<sup>r</sup>digital2 1 · · ·

例:ログイン名が「oni」、カウンター桁数「6」で表示したい場合。

<IMG SRC=" /cgi-bin/wcount.cgi?user\_name=oni&width=6" >

#### <参考> 画像タイプと桁数を両方指定したい場合

<lwski line <li><lwski line <li><lwski line <li><lwski line <li><lwski line <li><lwski line <li>

Faflagı ··· 🕦

上記のように、「&」を付けて続けて追記してください。

#### 揭示板設置方法

| Ette |  |
|------|--|
| 1    |  |
| deel |  |
|      |  |

oniNet では、掲示板のCGIもご用意しておりますので、ご利用ください。

#### 利用方法

# ①. 掲示板へのアクセスをしたいHTML文章に下記のような記述を追加してください。 お申込みの際に oniNet でお客様の掲示板はご用意させて頂いておりますので、下記の網掛けアドレスを リンク等指定していただきご利用ください。 設定例:メールアドレスが「oni@pol.oninet.ne.jp」の場合、 アカウントは「oni」、サーバーは「www2」となるので、(20ページ「重要」を参照) http://www2.oninet.ne.jp/cgi-bin/bbs/im\_trbbs.cgi?uid=oni を記述をします。 使用例: <a href="http://www2.oninet.ne.jp/cgi-bin/bbs/im\_trbbs.cgi?uid=oni">掲示板</a> 上記の記述を追記しますと、「掲示板」と書かれたリンクが出来上がり、「掲示板」をクリックすると 専用の掲示板が表示されるようになります。

#### オプション設定方法

| 参考>                     |                                                                                                    |
|-------------------------|----------------------------------------------------------------------------------------------------|
| . Interne               | t explorer 等のブラウザで下記のアドレスを表示させます。                                                                                                    |
| 設定例<br>フ                | リ:メールアドレスが「 <mark>oni@po1</mark> .oninet.ne.jp」の場合、<br>'カウントは「oni」、サーバーは「www2」となるので、(20 ページ「重要」を参照)                                  |
| http:                   | //www2.oninet.ne.jp/cgi-bin/bbs/im_trset.cgi                                                                                         |
| . imTRS<br>「ユー・<br>「パス」 | ET のログイン画面がでますので、「ユーザID」と「パスワード」を入力して「環境設定」をクリックします。<br>ガID」 ・・・ ホームページ開設の際に利用した。アカウントを入力してください。<br>フード」 ・・・ 上記アカウントのパスワードを入力してください。 |
|                         | 🗿 imTRSET – Microsoft Internet Explorer                                                                                              |
|                         | ファイル(E) 編集(E) 表示(V) お気に入り(A) ツール(D) ヘルブ(H)                                                                                           |
|                         | 🔾 戻る 🔹 🕑 🔹 🛃 🏠 🔎 検索 🌟 お気に入り 🥴 🎯 - 🌺 📓 - 🔜 🔝 🍇                                                                                        |
|                         | アドレス①                                                                                                    |
|                         | [ <u>掲示板管理</u>   <u>CGI倶楽部</u> ] <sup>△</sup><br>imTRSET ロ <b>グイン</b>                                                                |
|                         | ユーザID<br>バスワード<br>カラーテーブル ⊙利用する ○利用しない<br>環境設定 ファイル操作 管理者用 リセット                                                                      |
|                         |                                                                                                    |
|                         | ■ユーザIDとバスワードを入力して、操作を選択して下さい。<br>■ユーザIDは、掲示板作成時のユーザ名です。<br>■カラーテーブルを利用するときは、Javaスクリプトが動作するブラウザが必要です。                                 |
|                         | <ul> <li>■ユーザIDとパスワードを入力して、操作を選択して下さい。</li> <li>■ユーザIDは、掲示板作成時のユーザ名です。</li> <li>■カラーテーブルを利用するときは、Javaスクリプトが動作するブラウザが必要です。</li> </ul> |

#### FORM MAIL 設置方法 訪問者が、ホームページからメールを送れるようにする為のCGIになります。 (ãô 利用方法 FORMMAIL を利用したいHTML文章に下記のような記述を追加してください。 ①. html ファイルの FORM タグへ、「/cgi-bin/wmail.cgi」を指定してください。 例: <form method=post action=" /cgi-bin/wmail.cgi" > ②. 送信先のアドレスを指定して下さい。 例: oni@po1. oninet. co. jp を設定したい場合 <input type=hidden name=" mailto" value=" oni@po1.oninet.ne.jp" > ③. 送信元のアドレスの取得をします。 例: <input type=text size=50 name="E-MAIL" > ④. 件名を指定したいときは下記のような記述を追加します。 例: 件名を「お問合せ」にしたい場合 <input type=hidden name=" subject" value=" お問合せ" > (5).メールの本文は、「textarea」タグや「text」タグを利用して取得してください。 例: textarea タグを使用した場合 <textarea cols=50 rows=3 name=" MESSAGE" ></textarea> <使用例> <HTML> <HEAD> <TITLE>メール送信フォーム</TITLE> <BODY BGCOLOR="#ffffff" TEXT="#000000"> <H1>メール送信フォーム</H1> <HR> <FORM METHOD=POST ACTION="/cgi-bin/wmail.cgi"> <INPUT TYPE=HIDDEN NAME="mailto" VALUE="oni@po1.oninet.ne.jp"> <BR>お名前: <BR><INPUT TYPE=text SIZE=50 NAME="NAME"> <BR> <BR>メールアドレス: <BR><INPUT TYPE=text SIZE=50 NAME="E-mail"> <br/>BR> <BR>ホームページ:(お持ちであれば) <BR><INPUT TYPE=text SIZE=50 NAME="Homepage">

<BR><TEXTAREA COLS=50 ROWS=3 NAME="Message"></TEXTAREA>

<BR><INPUT TYPE=submit VALUE="送信"><INPUT TYPE=reset VALUE="取消">

<BR>

 $\langle RR \rangle$ 

</form> <hr> </body> </html>

<BR>メッセージ:

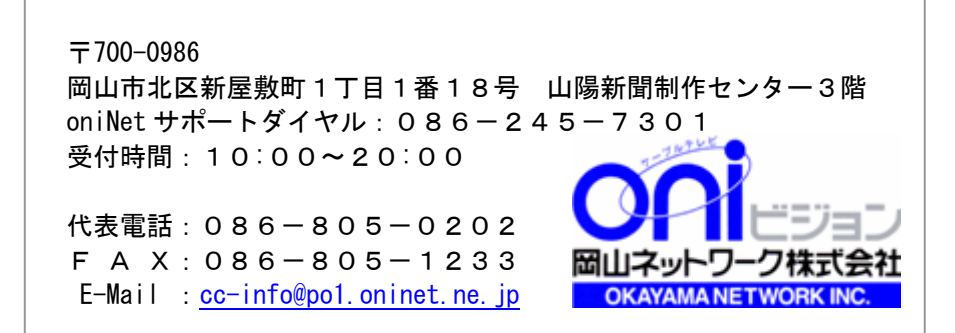